## Entering HDS© Assessment Scoring Audit Data into the Program Audit Portal

HD Nursing

This job aid assists in entering assessment scoring data from the HDS Assessment Scoring Audit Tool©. For questions or assistance, contact <u>reports@hdnursing.com</u>.

|      | Go to the Program Audit Portal Website                     |
|------|------------------------------------------------------------|
| Step | Go to: https://www.hdnursing.com/hd-falls-program-audits   |
| 1    | Under "Portal Access" select "CLICK HERE to enter audits." |
|      | • CLICK HERE to enter audits                               |
| Ston | Enter General Hospital Data                                |
|      |                                                            |
| 2    | Select the hospital system, hospital name, and unit name.  |
| 2    | Select the hospital system, hospital name, and unit name.  |

| Hospital System       | ~ | Hospital Name<br>Demo                       | ~ | Unit Name<br>Unit 1 | ~ | Data Type<br>Acute | ~ |
|-----------------------|---|---------------------------------------------|---|---------------------|---|--------------------|---|
| Audit Date 2023-12-12 |   | Audit Type<br>HDS Assessment Scoring Audits | ~ |                     |   |                    |   |

| 7 | Step |  |
|---|------|--|
|   | 3    |  |
|   | •    |  |
|   |      |  |

## **Enter Audit Date and Type**

Enter the data type by selecting either Acute or Maternal. Enter the date the audit was conducted and the audit type. Select "HDS Assessment Scoring Audits" for audit type.

| ۷ | Veb Form Multiple Audit               |                               |   |           |           |   |
|---|---------------------------------------|-------------------------------|---|-----------|-----------|---|
|   | Hospital System                       | Hospital Name                 |   | Unit Name | Data Type |   |
|   | A Demo 🗸                              | Demo 🗸                        | - | Unit 1    | Acute     | ~ |
|   | Audit Date                            | Audit Type                    |   | ,         |           |   |
|   | 2023-12-12                            | HDS Assessment Scoring Audits | - |           |           |   |
|   | · · · · · · · · · · · · · · · · · · · |                               |   |           |           |   |

© University of Arkansas Board of Trustees, confidential and proprietary to HD Nursing, LLC, 2011-2024. Do not distribute, share or utilize without HD Nursing, LLC permission. Form originally adapted from ASHRM. PSO protected as PSWP under 42 CFR Part 3 PSQIA HD Nursing PSO - Not Part of the Medical Record

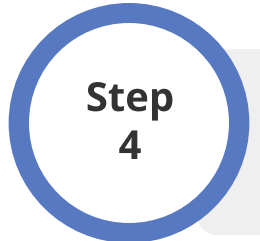

## **Enter Audit Data**

Enter the numbers of Yes responses for each item on the left and the numbers of No responses for each item on the right. Note example entries.

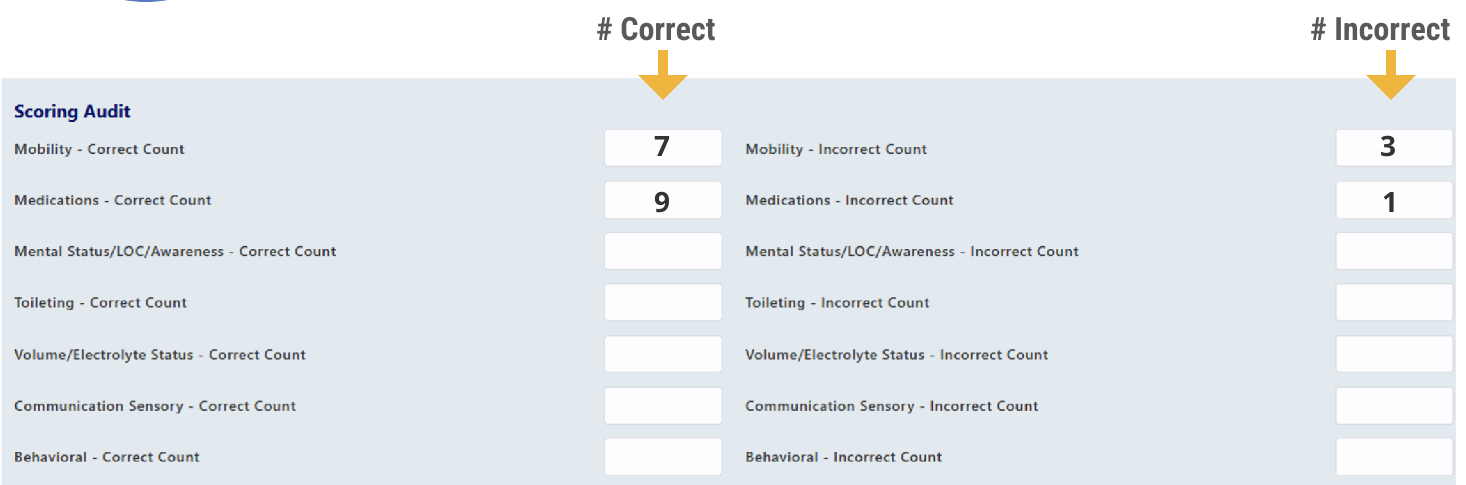

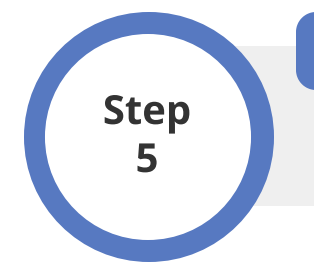

## Submit Data

To submit the audit data, click SAVE. To cancel, click CANCEL.